# Dsl-2760u Internet setup

1. Change your network adapters IP address in the same range as the dsl-

| 2760u.                                                                                                    |                                                                      |  |  |  |  |
|----------------------------------------------------------------------------------------------------|----------------------------------------------------------------------|--|--|--|--|
| Internet Protocol Version 4 (TCP/IPv4)                                                                                | Properties ?                                                         |  |  |  |  |
| General                                                                                                    |                                                                      |  |  |  |  |
| You can get IP settings assigned autor<br>this capability. Otherwise, you need to<br>for the appropriate IP settings. | natically if your network supports<br>ask your network administrator |  |  |  |  |
| Obtain an IP address automatical                                                                                      | у                                                                    |  |  |  |  |
| Ouse the following IP address:                                                                                        |                                                                      |  |  |  |  |
| IP address:                                                                                                    | 192.168.1.175                                                        |  |  |  |  |
| Subnet mask:                                                                                                    | 255 . 255 . 255 . 0                                                  |  |  |  |  |
| Default gateway:                                                                                                    | 192.168.1.1                                                          |  |  |  |  |
| Obtain DNS server address auton                                                                                       | natically                                                            |  |  |  |  |
| Ouse the following DNS server add                                                                                     | resses:                                                              |  |  |  |  |
| Preferred DNS server:                                                                                                 | 192.168.1.1                                                          |  |  |  |  |
| Alternate DNS server:                                                                                                 | 165 . 21 . 83 . 88                                                   |  |  |  |  |
| Validate settings upon exit                                                                                           | Advanced                                                             |  |  |  |  |
|                                                                                                    | OK Cancel                                                            |  |  |  |  |

2. In Internet Explorer, in the address bar type the ip address if the dsl 2760u.

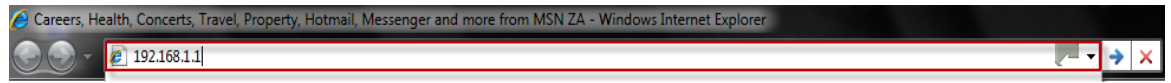

3. When it asks you for a user name and password the username is: "admin"

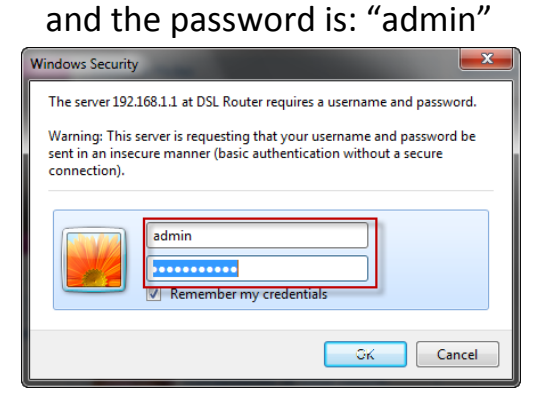

4. When you are logged in, go to "advanced setup", and then select "layer 2 interface" and select "add"

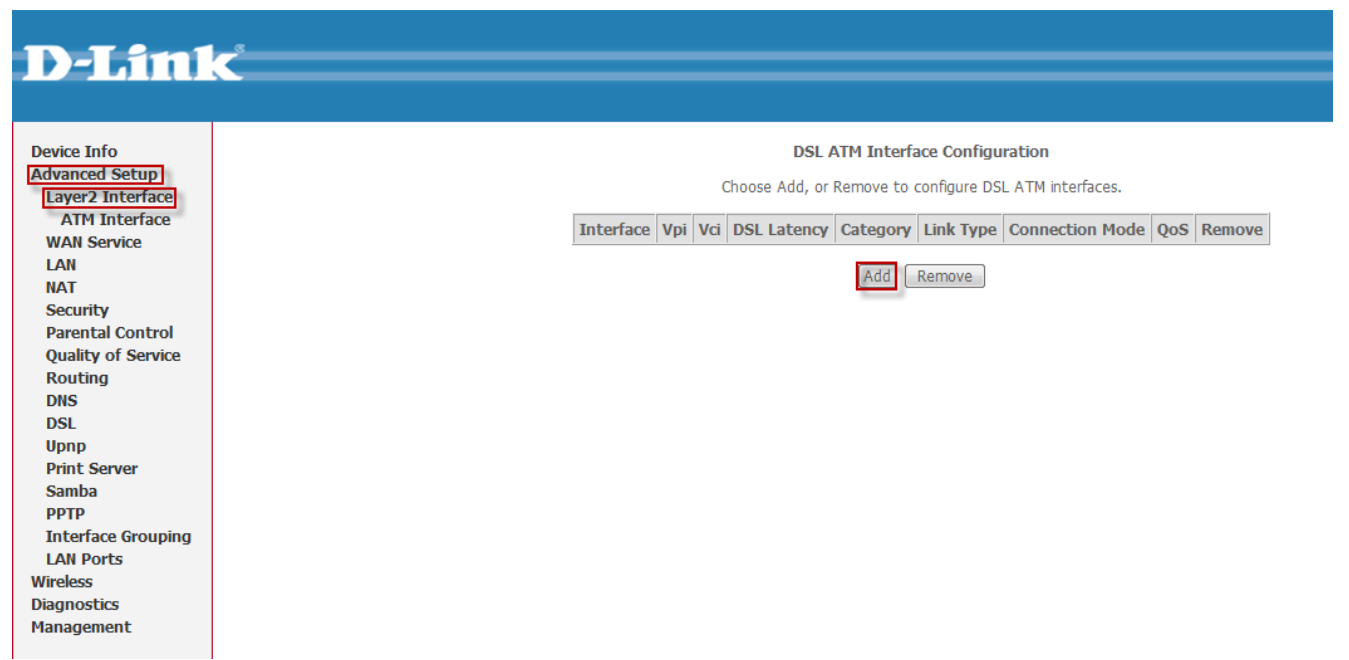

## 5. Make sure the vpi is: 8 and the vci is: 35 and the select apply and save

ATM PVC Configuration This screen allows you to configure an ATM PVC identifier (VPI and VCI), select DSL latency, select a service category. Otherwise choose an existing interface by selecting the checkbox to enable it.

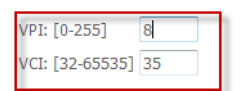

Select DSL Link Type (EoA is for PPPoE, IPoE, and Bridge.) EoA PPPoA

◎ IPoA

Encapsulation Mode: LLC/SNAP-BRIDGING -

Service Category: UBR Without PCR -

### Select Connection Mode

Default Mode - Single service over one connection

- $\ensuremath{\textcircled{}}$  VLAN MUX Mode Multiple Vlan service over one connection
- $\ensuremath{\textcircled{}}$  MSC Mode Multiple Service over one Connection

#### Enable Quality Of Service

Enabling packet level QoS for a PVC improves performance for selected classes of applications. QoS cannot be set for CBR and Realtime VBR. QoS consumes system resources; therefore the number of PVCs will be reduced. Use Advanced Setup/Quality of Service to assign priorities for the applications.

Enable Quality Of Service.

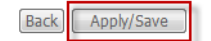

6. Then go to "advanced setup" and "WAN Service" And select "add"

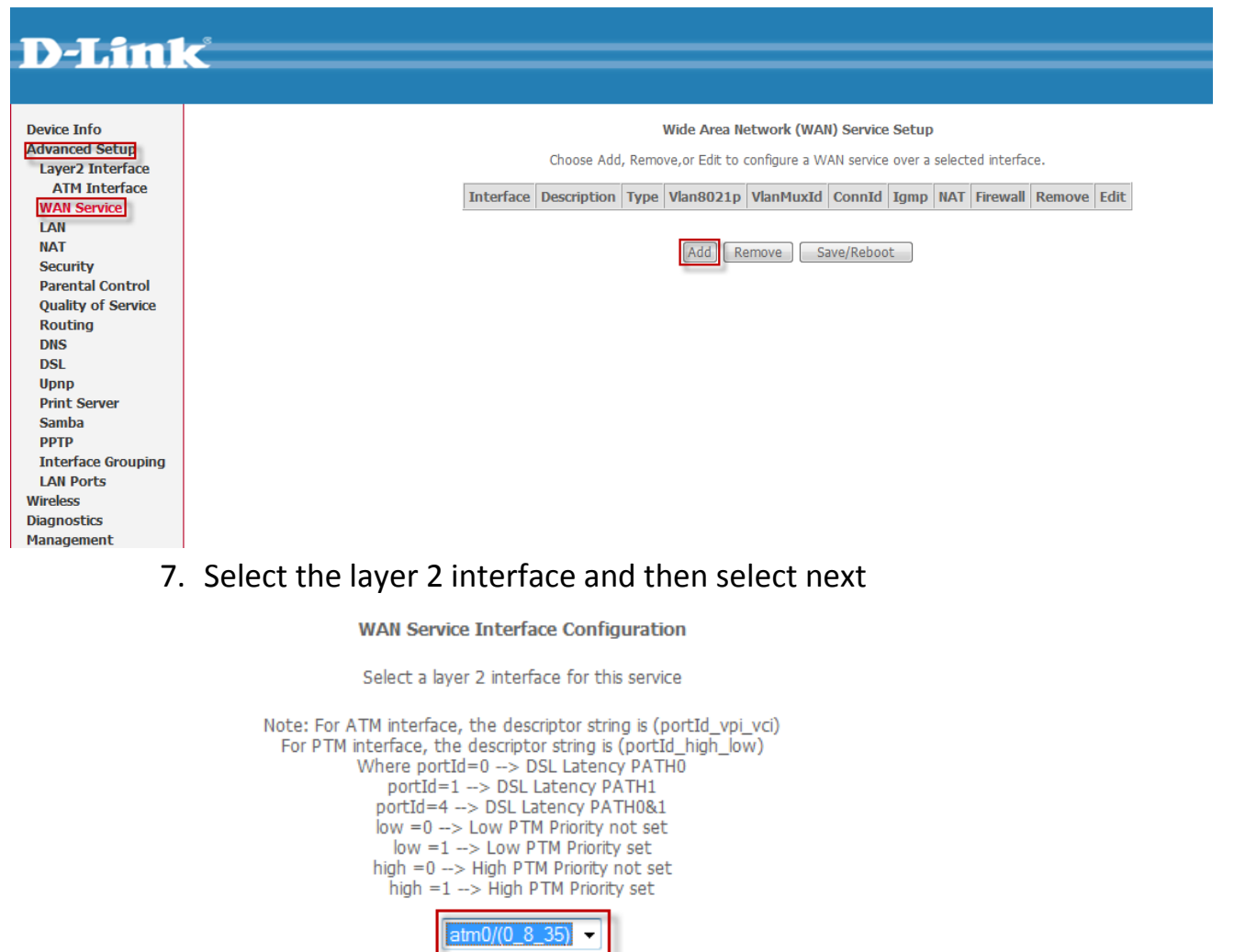

Back Next

8. Select "ppp over Ethernet" and then next.

| WAN Service Configuration                                               |      |
|-------------------------------------------------------------------------|------|
| Select WAN service type:<br>PPP over Ethernet (PPPOE)<br>Pover Ethernet |      |
| Bridging                                                                |      |
| Enter Service Description: pppoe_0_8_35                                 |      |
|                                                                         | Back |

 Now type in your username and pass word that your ISP gave you at "ppp username" and "ppp password". And make sure NAT is enabled and that Firewall is enabled. Then select next.

| PPP Username and Password                                                                                                    |      |
|----------------------------------------------------------------------------------------------------|------|
| PPP usually requires that you have a user name and password to establish your connection. In the boxes below, enter the user name and password that your ISP has provide<br>you.                                                                                                    | d to |
| PPP Username:                                                                                                    |      |
| Enable Fullcone NAT                                                                                                    |      |
| Image: Construction of the second second |      |
| Keep alive PPP connection                                                                                                    |      |
| LCP echo interval(seconds): 30                                                                                                    |      |
| threshold:                                                                                                    |      |
| threshold: 4096                                                                                                    |      |
| (seconds):                                                                                                    |      |
| Dial on demand (with idle timeout timer)                                                                                                    |      |
| PPP IP extension                                                                                                    |      |
| Use Static IPv4 Address                                                                                                    |      |
| Enable PPP Debug Mode                                                                                                    |      |
| Bridge PPPoE Frames Between WAN and Local Ports                                                                                                    |      |
| Multicast Proxy  Enable IGMP Multicast Proxy                                                                                                    |      |
| PPP Link Setting                                                                                                    |      |
| MTU 1492                                                                                                    |      |
|                                                                                                    |      |
| Back May                                                                                                    |      |
|                                                                                                    |      |
|                                                                                                    |      |

10.Select the wan interface you want to use. And select.

| Routing Default Gateway                                         |  |
|-----------------------------------------------------------------|--|
| Select a preferred wan interface as the system default gateway. |  |
| Selected WAN Interface pppoe_0_8_35/ppp0 -                      |  |

| Back | Next |
|------|------|
|------|------|

# 11.Select "obtain DNS address from WAN interface" and select the WAN interface, and select then next.

**DNS Server Configuration** 

Get DNS server information from the selected WAN interface OR enter static DNS server IP addresses. If only a single PVC with IPoA or static MER protocol is configured, you must enter static DNS server IP addresses.

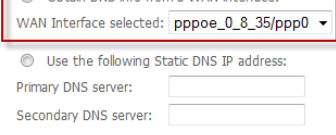

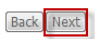

12.Select apply and save.

### WAN Setup - Summary

Make sure that the settings below match the settings provided by your ISP.

| PORT / VPI / VCI:       0 / 8 / 35         Connection Type:       PPPoE         Service Name:       pppoe_0_8_35         Service Category:       UBR         IP Address:       Automatically Assigned         Service State:       Enabled         NAT:       Enabled         Full Cone NAT:       Disabled         Firewall:       Enabled         IGMP Multicast:       Disabled         Quality Of Service:       Disabled |                     |                        |
|----------------------------------------------------------------------------------------------------|---------------------|------------------------|
| Connection Type:PPPoEService Name:pppoe_0_8_35Service Category:UBRIP Address:Automatically AssignedService State:EnabledNAT:EnabledFull Cone NAT:DisabledFirewall:EnabledIGMP Multicast:DisabledQuality Of Service:Disabled                                                                                                    | PORT / VPI / VCI:   | 0 / 8 / 35             |
| Service Name:pppoe_0_8_35Service Category:UBRIP Address:Automatically AssignedService State:EnabledNAT:EnabledFull Cone NAT:DisabledFirewall:EnabledIGMP Multicast:DisabledQuality Of Service:Disabled                                                                                                    | Connection Type:    | PPPoE                  |
| Service Category:UBRIP Address:Automatically AssignedService State:EnabledNAT:EnabledFull Cone NAT:DisabledFirewall:EnabledIGMP Multicast:DisabledQuality Of Service:Disabled                                                                                                    | Service Name:       | pppoe_0_8_35           |
| IP Address:       Automatically Assigned         Service State:       Enabled         NAT:       Enabled         Full Cone NAT:       Disabled         Firewall:       Enabled         IGMP Multicast:       Disabled         Quality Of Service:       Disabled                                                                                                    | Service Category:   | UBR                    |
| Service State:     Enabled       NAT:     Enabled       Full Cone NAT:     Disabled       Firewall:     Enabled       IGMP Multicast:     Disabled       Quality Of Service:     Disabled                                                                                                    | IP Address:         | Automatically Assigned |
| NAT:     Enabled       Full Cone NAT:     Disabled       Firewall:     Enabled       IGMP Multicast:     Disabled       Quality Of Service:     Disabled                                                                                                    | Service State:      | Enabled                |
| Full Cone NAT:     Disabled       Firewall:     Enabled       IGMP Multicast:     Disabled       Quality Of Service:     Disabled                                                                                                    | NAT:                | Enabled                |
| Firewall:     Enabled       IGMP Multicast:     Disabled       Quality Of Service:     Disabled                                                                                                    | Full Cone NAT:      | Disabled               |
| IGMP Multicast: Disabled Quality Of Service: Disabled                                                                                                    | Firewall:           | Enabled                |
| Quality Of Service: Disabled                                                                                                    | IGMP Multicast:     | Disabled               |
|                                                                                                    | Quality Of Service: | Disabled               |

Click "Apply/Save" to have this interface to be effective. Click "Back" to make any modifications.

 Back
 Apply/Save

## 13.And the save and reboot.

Wide Area Network (WAN) Service Setup

Choose Add, Remove, or Edit to configure a WAN service over a selected interface.

| Interface | Description  | Туре  | Vlan8021p | VlanMuxId | ConnId | Igmp     | NAT     | Firewall | Remove | Edit |
|-----------|--------------|-------|-----------|-----------|--------|----------|---------|----------|--------|------|
| ppp0      | pppoe_0_8_35 | PPPoE | N/A       | N/A       | N/A    | Disabled | Enabled | Enabled  |        | Edit |

| Add Remove | Save/Reboot |
|------------|-------------|
|------------|-------------|

## Wait 2 minutes for the router to save and reboot.

| DSL Router Reboot                                        |                                            |
|----------------------------------------------------------|--------------------------------------------|
| The DSL Router is rebooting.                             |                                            |
| Close the DSL Router Configuration window and wait for 2 | minutes before reopening your web browser. |

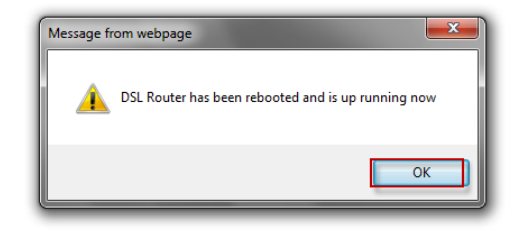

How to see if your internet is up:

1. Select "device Info" and then select WAN. Look at the box where it says status, if it says "up" then you have internet.

| Device Info  | WAN Info |           |              |       |           |           |         |          |           |               |
|--------------|----------|-----------|--------------|-------|-----------|-----------|---------|----------|-----------|---------------|
| WAN          |          | Interface | Description  | Туре  | VlanMuxId | Igmp      | NAT     | Firewall | Status    | IPv4 Addres   |
| Statistics   |          | ppp0      | pppoe_0_8_35 | PPPoE | Disabled  | Disabled  | Enabled | Enabled  | Connected | 41.240.157.21 |
| Route        |          |           | 1            |       |           |           |         |          | 1         |               |
| ARP          |          |           |              |       |           |           |         |          |           |               |
| HCP          |          |           |              |       | 1         | PPTP Info | )       |          |           |               |
| vanced Setup |          |           |              |       |           |           |         |          |           |               |
| reless       |          |           |              |       | IP Add    | iress Ga  | teway   |          |           |               |
| iagnostics   |          |           |              |       |           |           |         |          |           |               |
| lanagement   |          |           |              |       |           |           |         |          |           |               |
|              |          |           |              |       |           |           |         |          |           |               |
|              |          |           |              |       |           |           |         |          |           |               |
|              |          |           |              |       |           |           |         |          |           |               |
|              |          |           |              |       |           |           |         |          |           |               |
|              |          |           |              |       |           |           |         |          |           |               |